Step1. 掃描右側 QR 碼進入網頁後,點選"Register"

| 1 Ticket         | 2 Registration  | 3 Revi    | ew 🔕 d   | Confirmat |
|------------------|-----------------|-----------|----------|-----------|
| ycle Around      | the Globe 2024  |           |          |           |
| September 2024 - | 10 October 2024 |           |          |           |
| IY DETAILS       |                 |           |          |           |
| irst Name *      |                 |           |          |           |
| 名                |                 |           |          |           |
| ast Name •       |                 |           |          |           |
| 姓氏               |                 |           |          |           |
|                  |                 |           |          |           |
| Dav uk d. 1      | - Month Ju d    | н –       | Voor HHF |           |
| Day 出生日          | · Month 出生      | 月 • • • • | Teal 山生中 |           |

### Step3. 下半部繼續輸入基本資料後按"Continue"進入下一步。

#### MY CONTACT DETAILS

Email •

請輸入您的 Email

Please type the name of your country

Which country are you from? \*

請輸入 Taiwan

I would like to raise (\$) \*

請輸入您目標的募資金額(美金),無強制性(可填0),輸入後還可以修改。

Please make a note of your order number given with the confirmation of registration, as you will need this to log in to your profile to contribute your distances.

Continue

### Step4. 確認Email, 確認無誤即可按下"Continue"

×

### **CONFIRM EMAIL**

It looks like you might have entered your email address incorrectly. Please check.

Email:\*

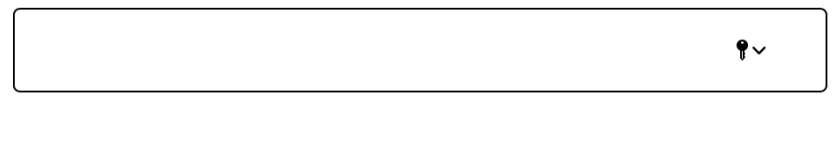

Continue

| 1 Ticket              | 2 Registration | 3 Review    | Confirmation    |
|-----------------------|----------------|-------------|-----------------|
| Review                |                |             |                 |
| eview your registrati | on details     |             | ltems: 1        |
| luang                 |                |             |                 |
| ycle Around the Glo   | be             | Edit 12     | Remove X        |
| 024 x1                |                |             |                 |
| articipant            |                |             |                 |
| Register Another      | r Person       | Complete Yo | ur Registration |

Step6. 完成註冊!請注意,往後登入的帳號是您的 Email,登入密碼則是 Order Number,同時系統會寄發一則確認信(包含 Order Number)到您的信箱。

## You're registered!

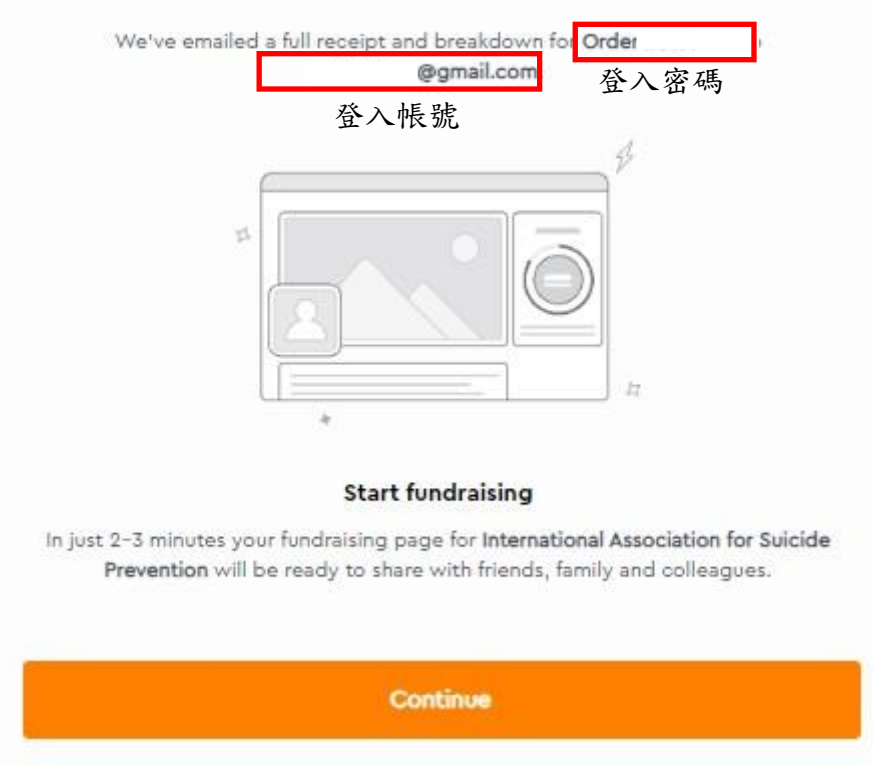

# Step7. 點選右上方的"My dashboard",輸入Email 與Order number 登入。

| Please en<br>order nun | er the email address y<br>ber found on your reg | rou used to register for this event and<br>istration email. | d the |
|------------------------|-------------------------------------------------|-------------------------------------------------------------|-------|
| Email addr             | ess:*                                           |                                                             |       |
| Order num              | ber:*                                           |                                                             |       |
|                        |                                                 |                                                             |       |
|                        |                                                 |                                                             |       |

# Step8. 點選"View fundraising page",進入您的主頁面

| Registrations | Emails                                  |                       |
|---------------|-----------------------------------------|-----------------------|
| LID           | Huang                                   |                       |
| HR            | Ticket type: Sign up                    |                       |
|               | Event name: Cycle Around the Globe 2024 |                       |
|               | Edit                                    | View fundraising page |

Step9. 主畫面右方, "Add offline donation"若有收到募資善款,可點選填入; "Edit target"可修改募資目標金額(同Step3 所填金額); "Add an activity"可填入您騎單車所累 積的哩程。

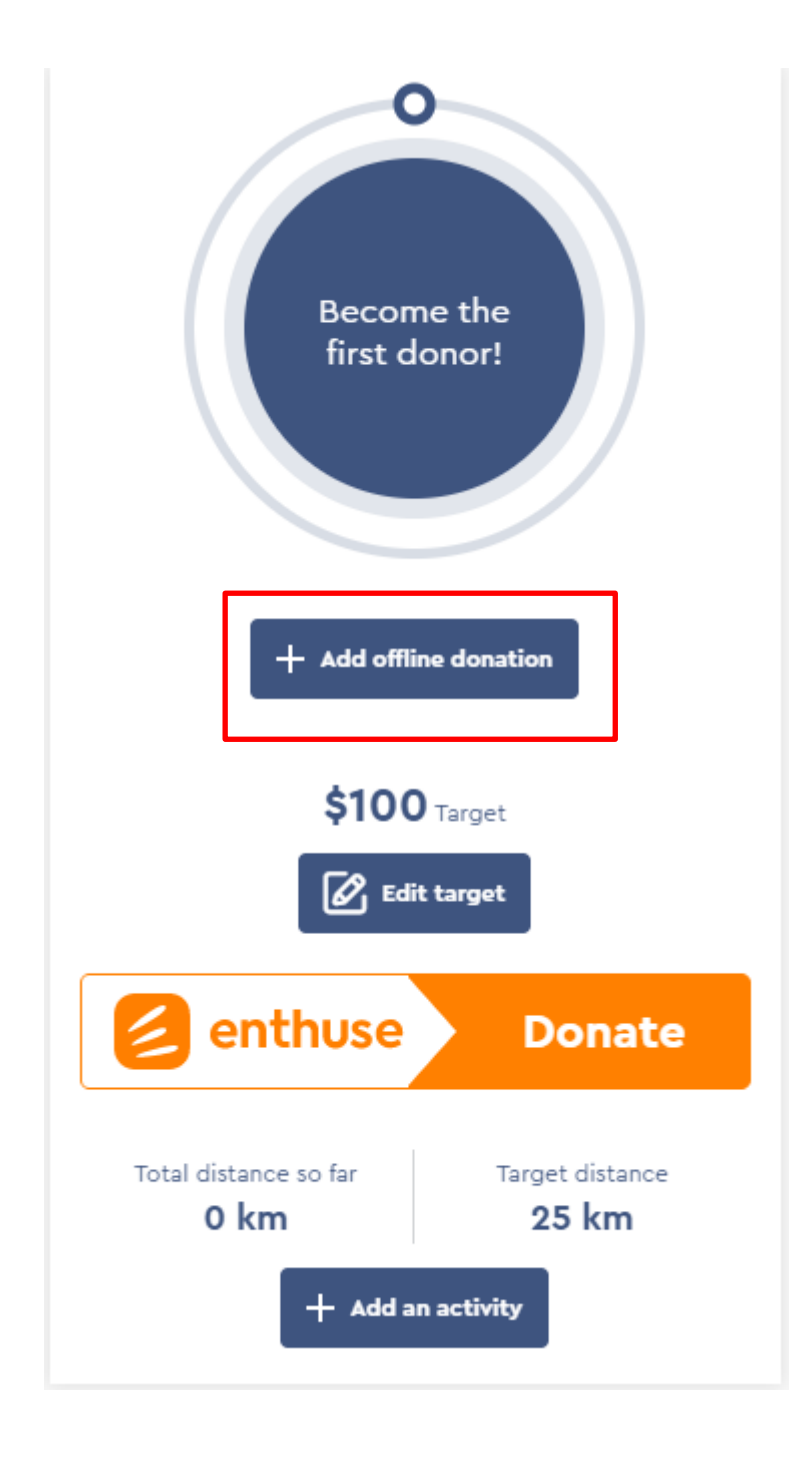

Step10. 點選"Add an activity", "Activity type"選擇"Cycling",填入時間,距離,以及 花費時間,完成後點選"Save activity",即可開始累積哩程(可累積哩程時間為9/10-10/10)。

| activity ty | pe 活動夠     | 領型      |    |    |
|-------------|------------|---------|----|----|
| Choose a    | n activity |         |    | ~  |
| Date 日期     |            | Time #  | 寺間 |    |
| 01/08/20    | )24        | 3:01 PM |    |    |
| Distance J  | 距離         |         |    |    |
| 0           |            |         |    | km |
| 0           |            |         |    |    |
| Ouration #  | 所花費的時      | 問       |    |    |

Step11. 若有使用 App 來協助哩程紀錄,亦可將兩者帳號連結,幫助紀錄。

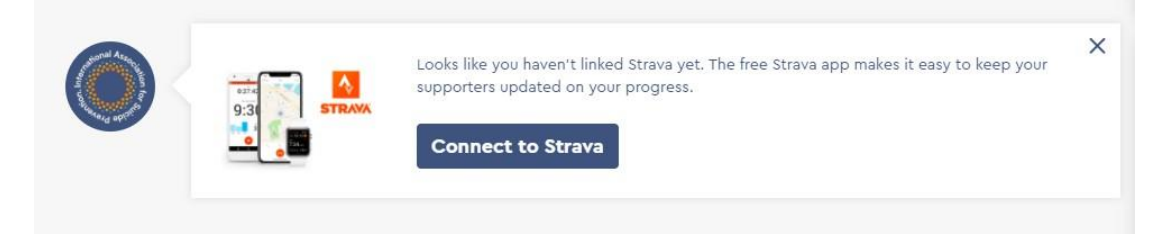